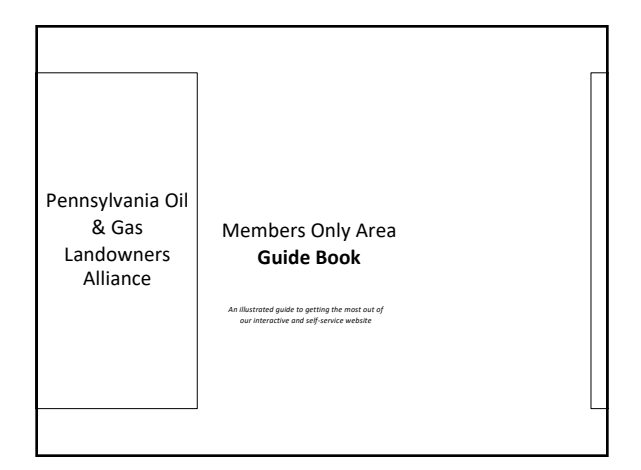

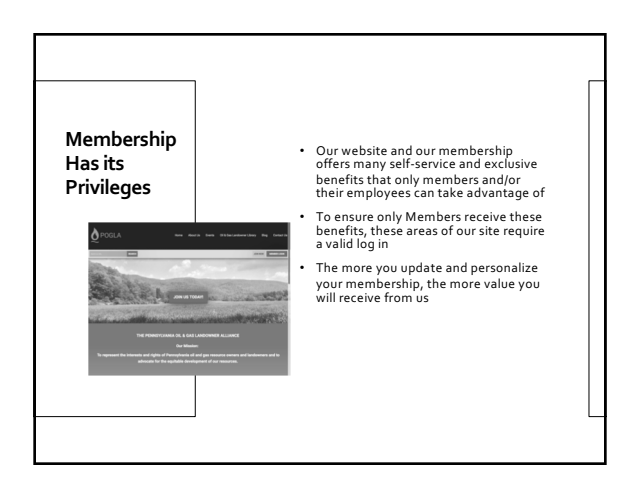

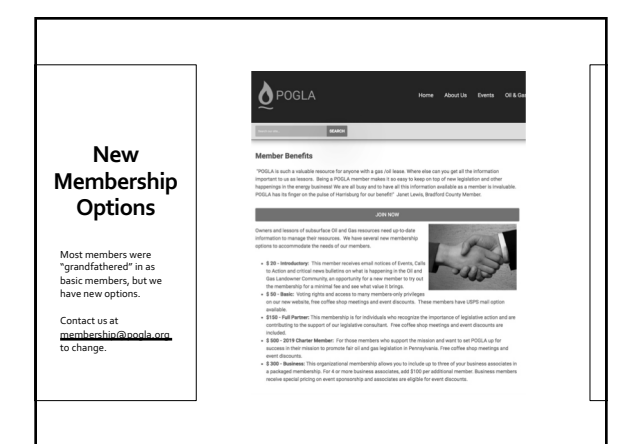

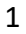

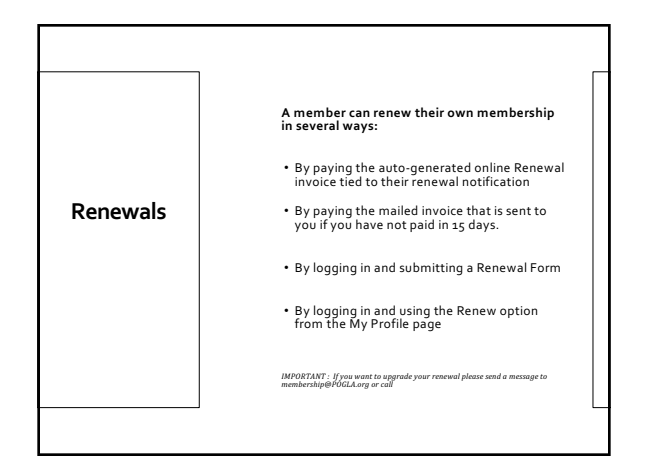

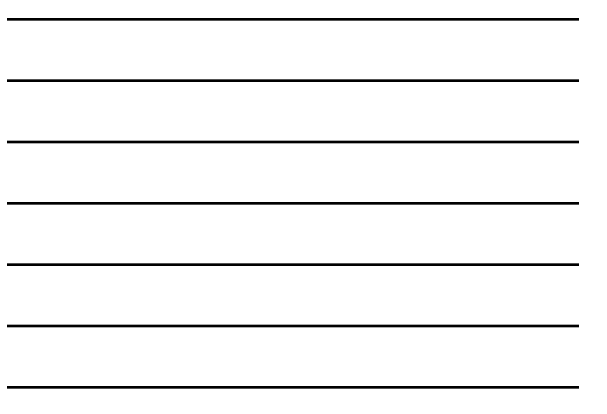

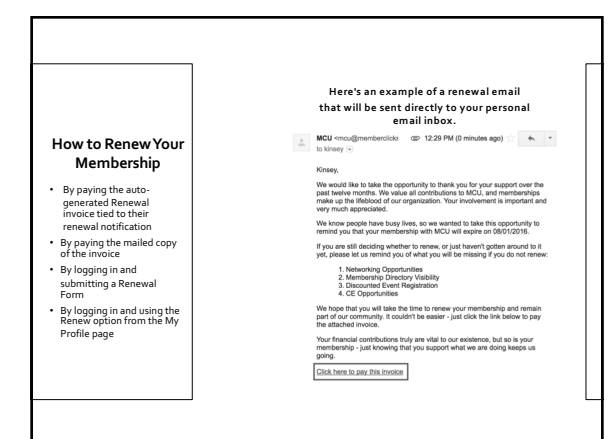

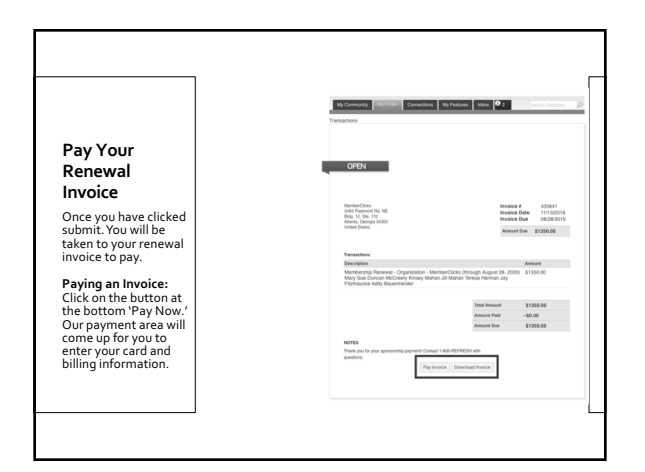

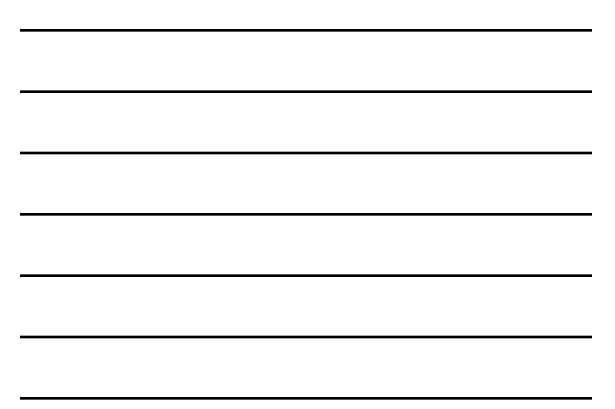

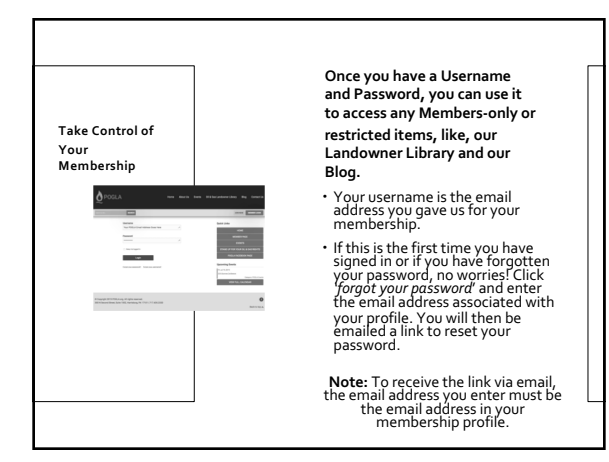

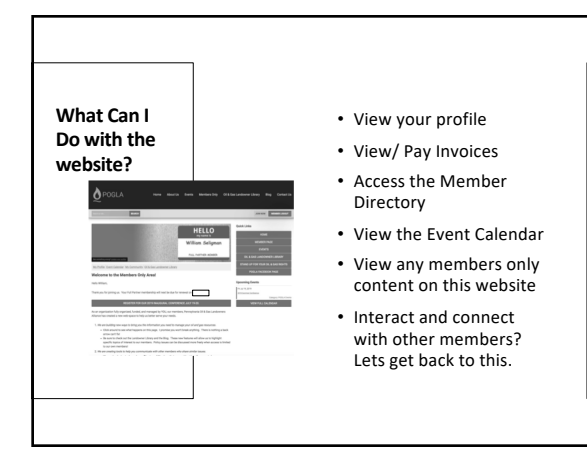

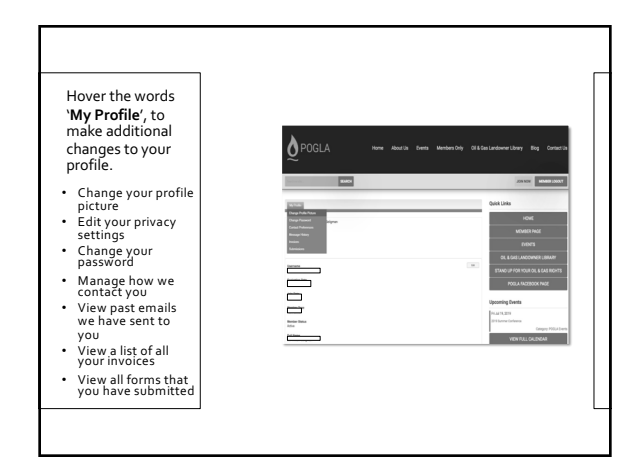

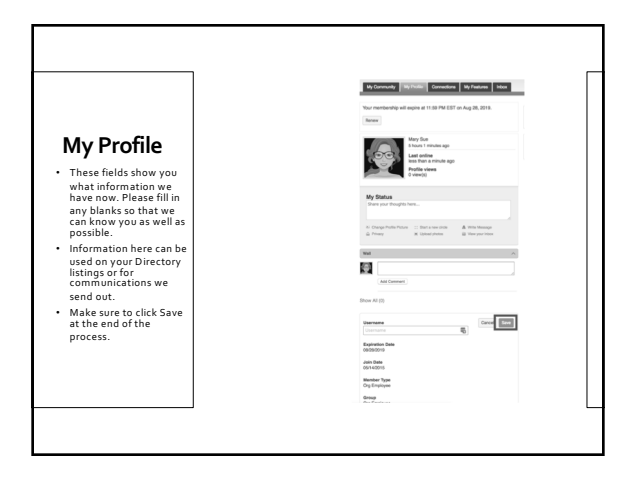

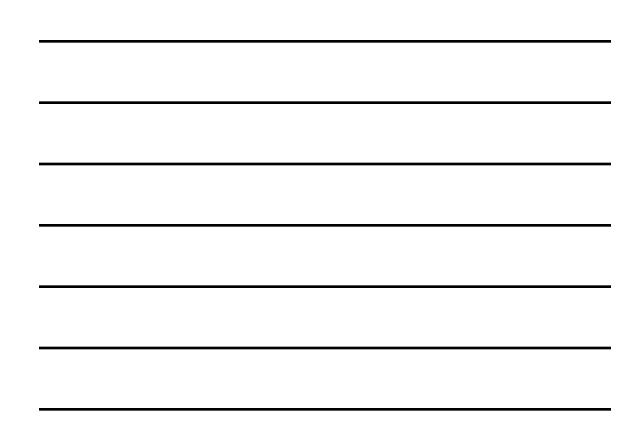

|                                                               | My Community               | My Profile                       | Connections | My Features Inbox | Search D              |
|---------------------------------------------------------------|----------------------------|----------------------------------|-------------|-------------------|-----------------------|
| Message                                                       | Message History<br>Subject | Change Profile<br>Privacy        |             | Status            | Date                  |
| History                                                       | BEST TIME EVERILI          | Change Passwo<br>Contact Prefere |             | Opened            | 10/11/2018 1:01 PM    |
| The Message History area                                      | MCU Newsletter             | Message Histor                   |             | Sent              | 10/10/2018 12:03 PM   |
| will show you all of the<br>emails the organization           | MC LIVE - Test             | Invoices<br>Submissions          |             | Opened            | 10/09/2018 1:51 PM    |
| has sent to your personal                                     | MC LIVE - BEST TIM         | E EVER PART 2111                 | MCU         | Opened            | 10/09/2018 1:51 PM    |
| inbox. If you ever delete an<br>email, there is a full record | MC LIVE - New File I       | Jpload                           | MCU         | Sent              | 10/09/2018 10:16 AM   |
| kept in this area of your                                     | MC LIVE - BEST TIM         | E EVERIII                        | MCU         | Sent              | 10/09/2018 10:05 AM   |
| line to open the body of                                      | A message has bee          | n posted for Where               | to: MCU     | Sent              | 07/25/2018 3:45 PM    |
| trie email.                                                   | Your June MCU Nev          | isletter is inside!              | MCU         | Sent              | 06/20/2018 2:08 PM    |
| Having a hard time<br>receiving emails?                       | E-list Moderator Ap        | proval Notice                    | MCU         | Opened            | 03/29/2018 4:49 PM    |
| Let us know.                                                  | A message has bee          | n posted for Test T              | est MCU     | Sent              | 02/14/2018 2:18 PM    |
|                                                               | 10 + Per Page              | of 24                            |             | Page 1            | t of 3 First Previous |

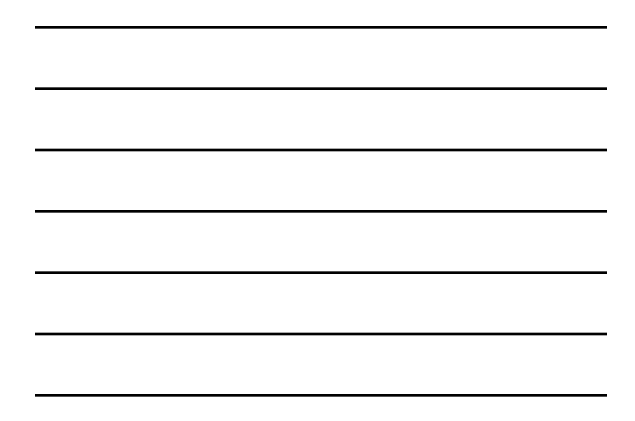

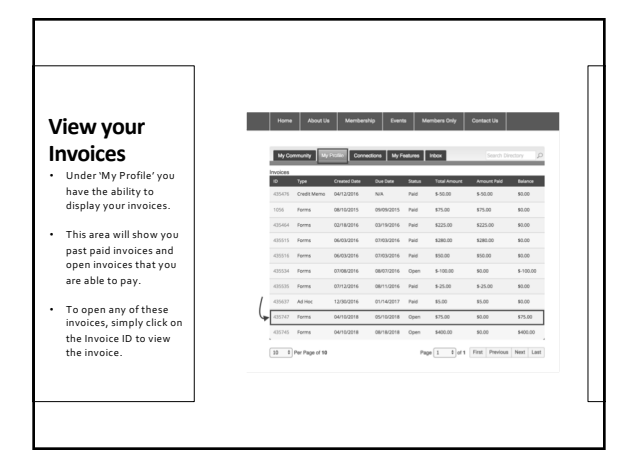

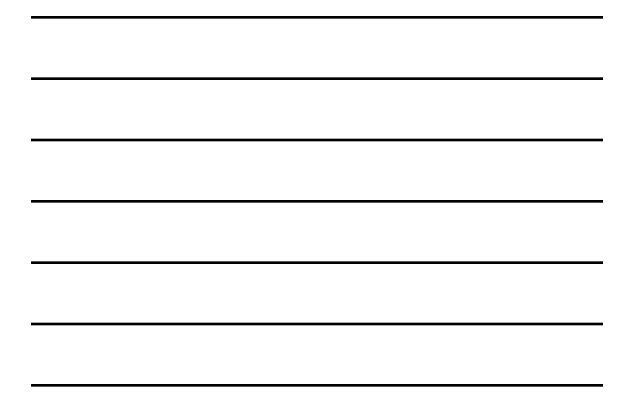

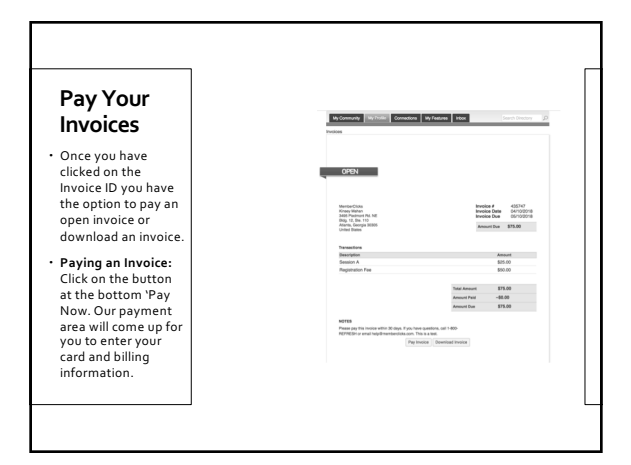

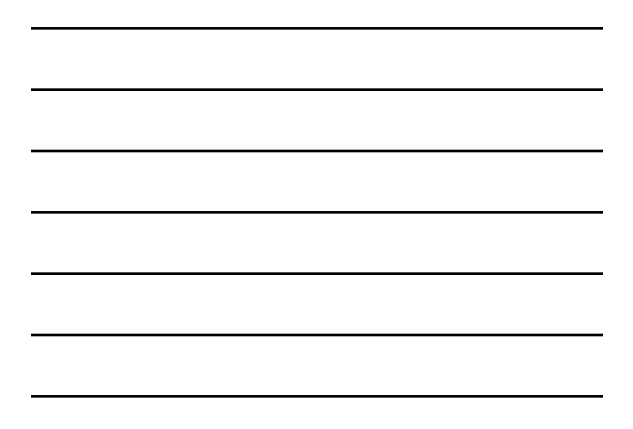

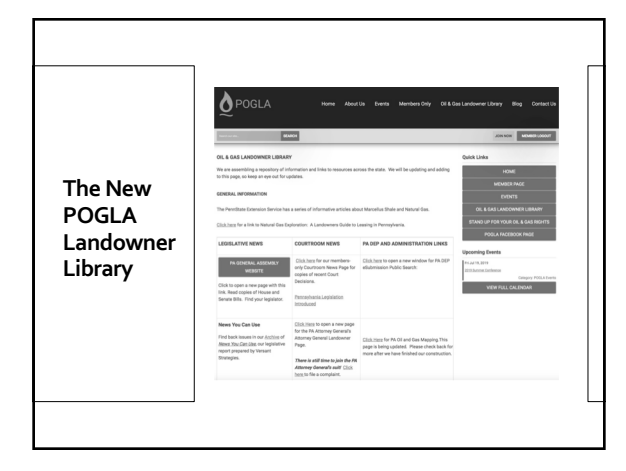

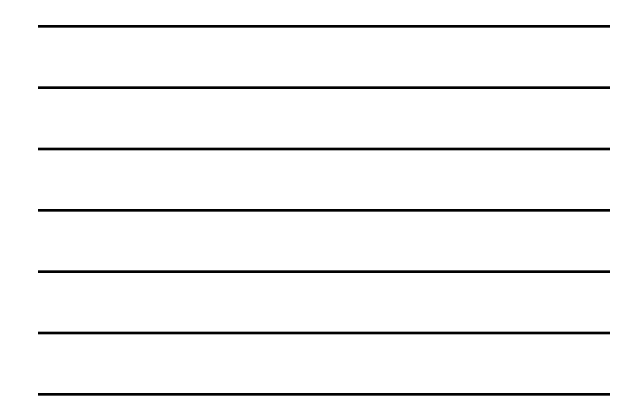

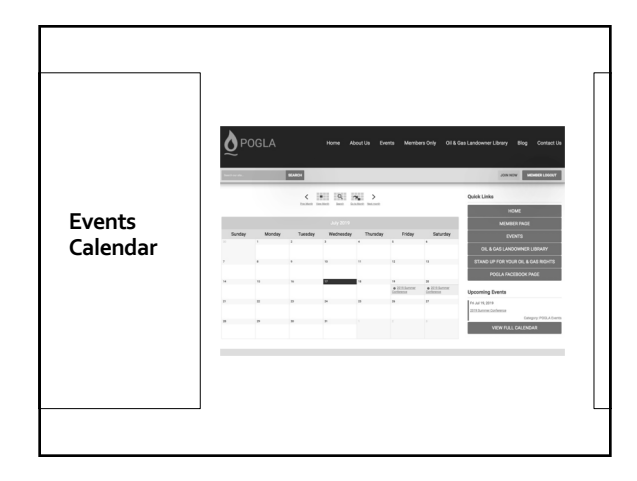

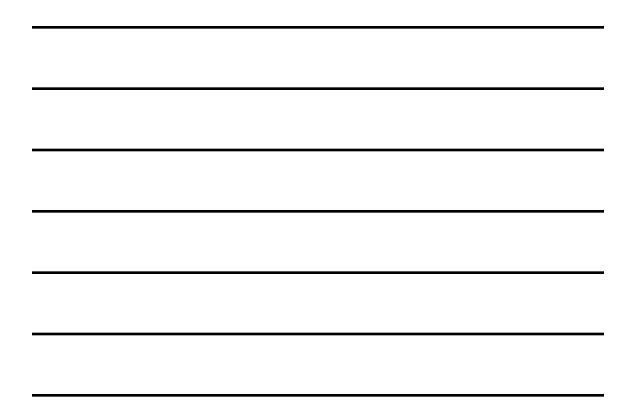

| Future<br>Directions:<br>Directory<br>Search? | POGLA NOW ADDATE David Mechanical Office                                                                                                    |
|-----------------------------------------------|----------------------------------------------------------------------------------------------------|
|                                               | Mechanic Israel Mechanic Israel Mechanic Israe |
|                                               | Shafel Marine Marine Green Green Gre |

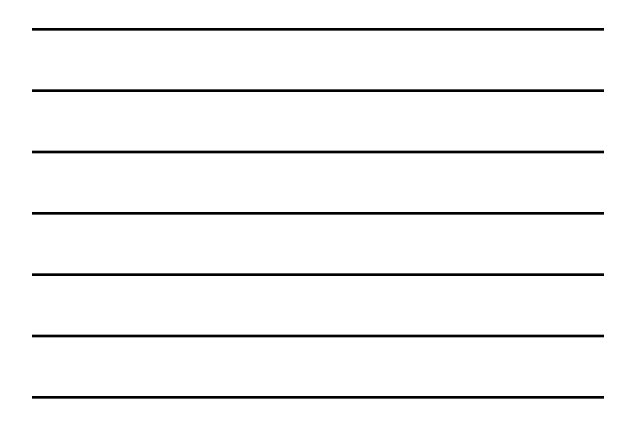

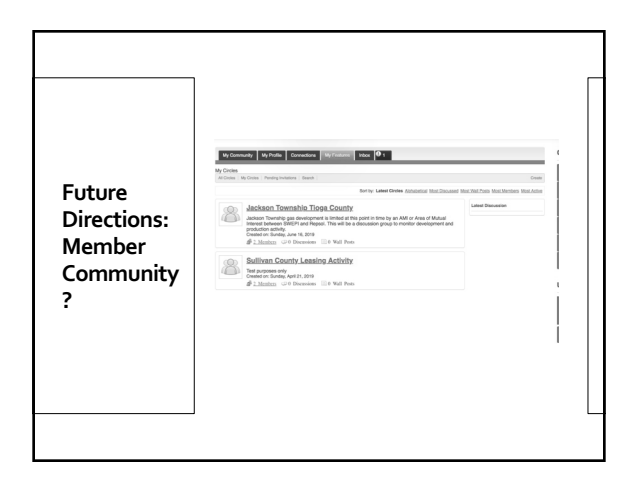